# HOW TO USE THE E-WALLET FUNCTION ON THE UNIFOODHUB APP

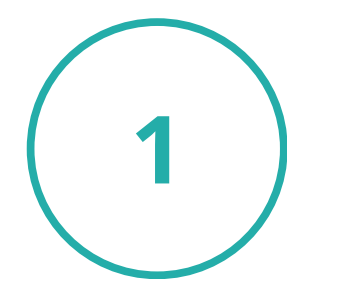

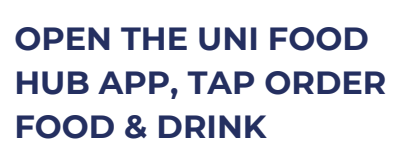

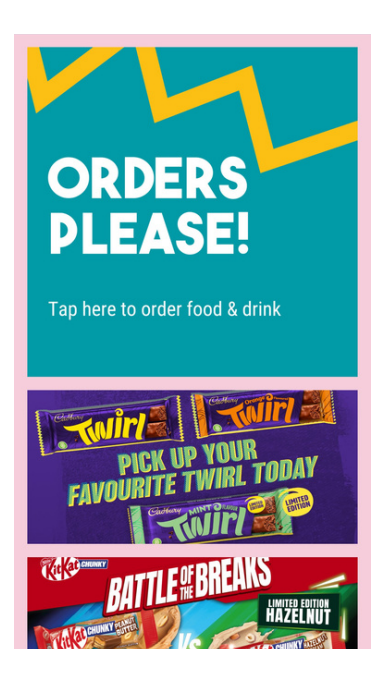

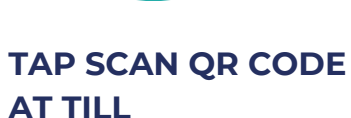

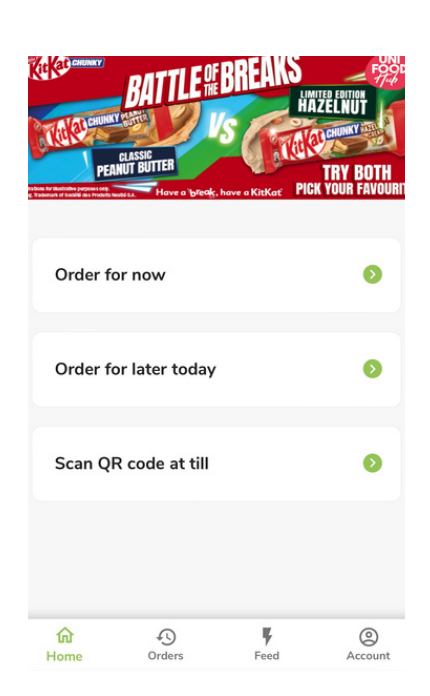

SELECT SCAN QR CODE AT TILL FOR THE CASHIER OR KIOSK TO USE FOR PAYMENT

Scan QR code at till

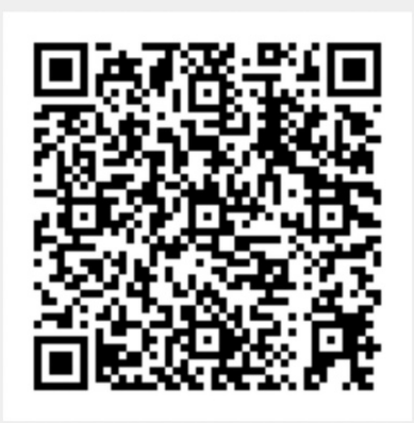

# HOW TO USE CHECK YOUR THE E-WALLET BALANCE ON THE UNIFOODHUB APP

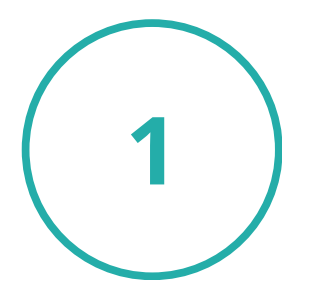

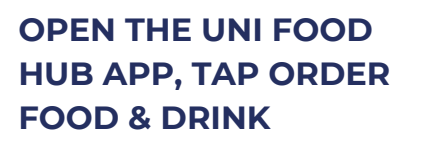

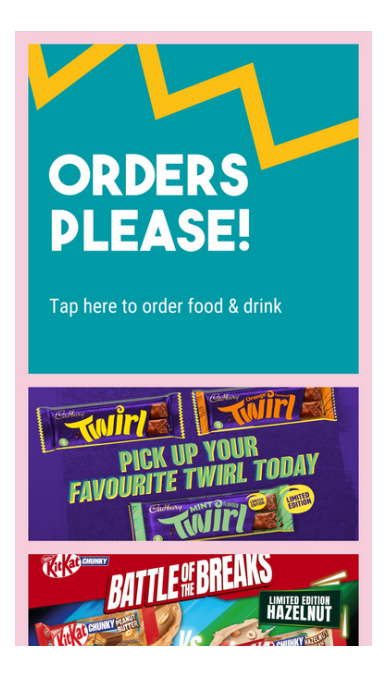

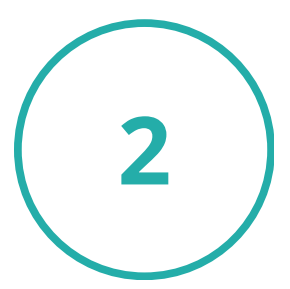

TAP ACCOUNT AT THE BOTTOM RIGHT

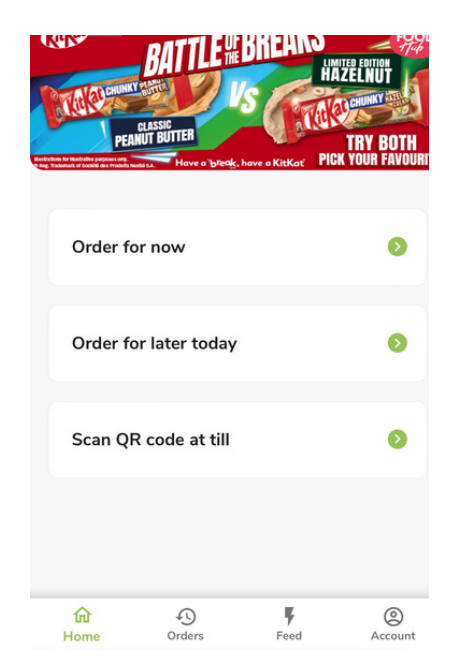

3

VIEW YOUR E-WALLET TOTAL BALANCE, TOP UP YOUR E-WALLET, OR GENERATE / SHARE PAYMENT LINK IF NEEDED

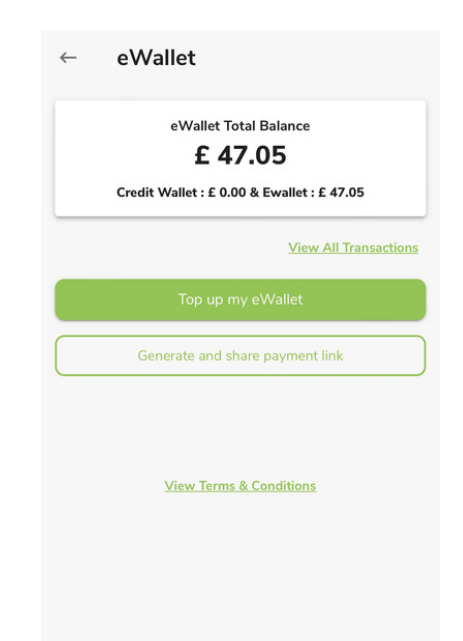

# HOW TO PAY WITH YOUR E-WALLET WHEN ORDERING VIA THE UNIFOODHUBAPP

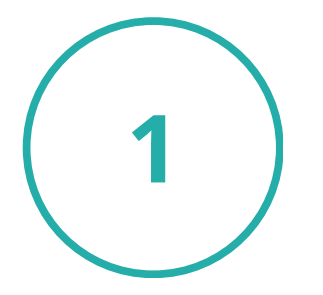

OPEN THE UNI FOOD HUB APP, TAP ORDER FOOD & DRINK

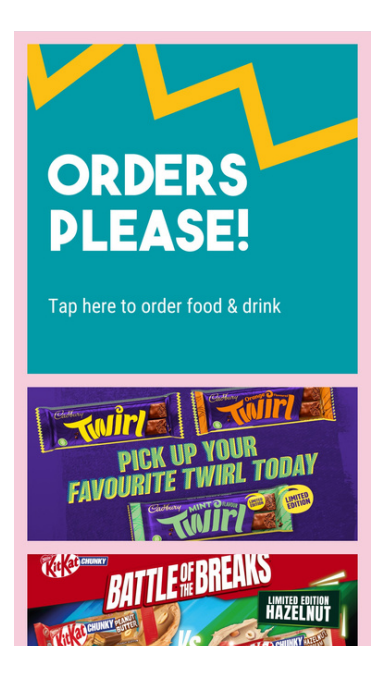

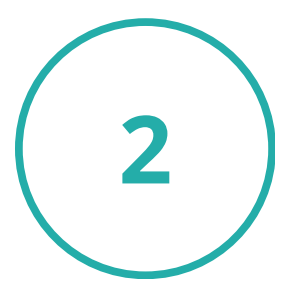

TAP ORDER FOR NOW OR ORDER FOR LATER TODAY

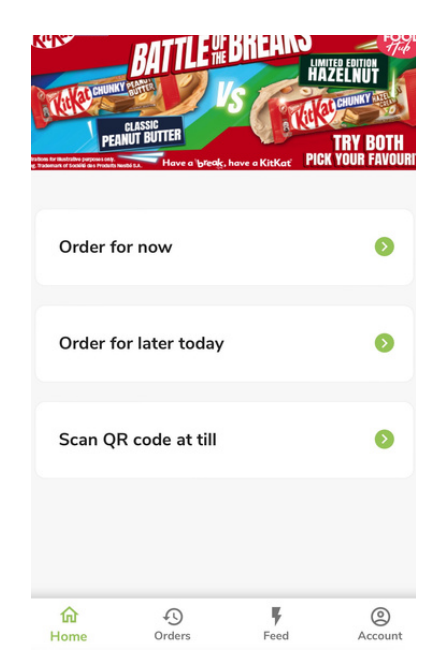

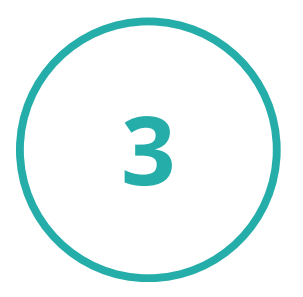

#### SELECT YOUR COLLECTION VENUE, E.G., HARBWR FULTON

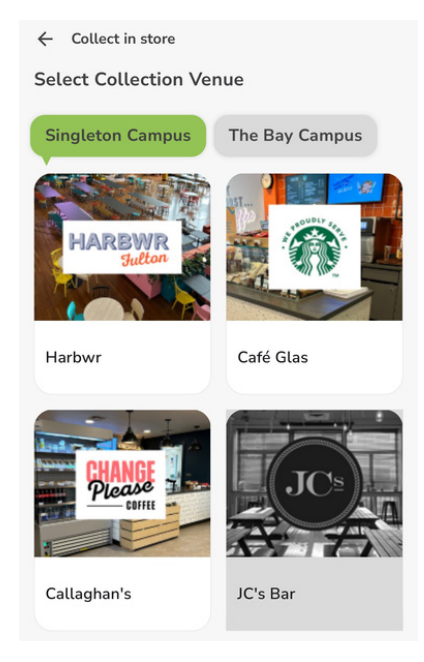

## HOW TO PAY WITH YOUR E-WALLET WHEN ORDERING VIA THE UNIFOODHUBAPP CONT.

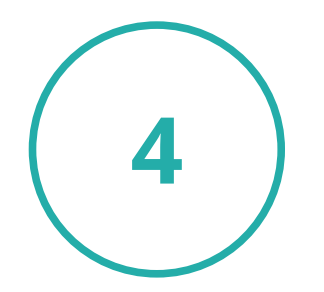

SELECT THE CATERING OUTLET, E.G., STARBUCKS HARBWR

> Starbucks - Harbwr Your order will be ready at approx 10:58 AM

Breakfast -Harbwr

Snacks & Drinks -Harbwr

Sorry, we're fully booked at this time

The Classics -Harbwr

Hola Pollo -Harbwr

Hot Grab & Go -Harbwr Catering outlet is not currently open, check back

Your order will be ready at approx 10:58 AM

Catering outlet is not currently open, check back

Restaurant operates between 8 AM to 6 PM

← Harbwr

THE CLASSIES

HOLA POLLO

Select a Menu

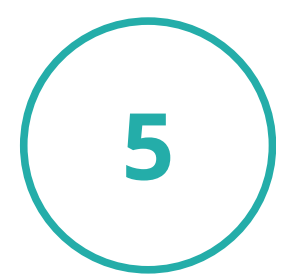

ADD FOOD / DRINK ITEMS TO BASKET AND TAP CHECKOUT

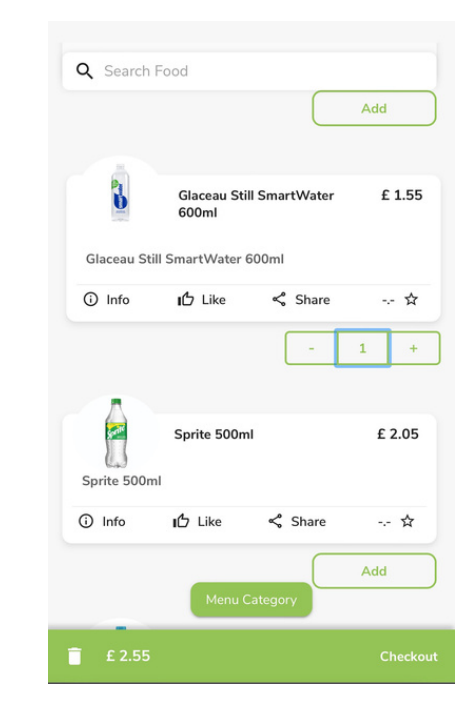

6

#### ONCE YOU HAVE SELECTED EAT IN OR TAKE AWAY, PROCEED TO PAYMENT

| Click here to change / v       | iew the offers      |
|--------------------------------|---------------------|
| Promo Code<br>Enter Promo Code | Apply               |
| SubTotal                       | £ 2.1               |
| Total Tax 🚯                    | £ 0.4               |
| Total Amount                   | £ 2.5               |
| You will earn 127 loyalty poin | nt(s) on this order |

## HOW TO PAY WITH YOUR E-WALLET WHEN ORDERING VIA THE UNIFOODHUBAPP CONT.

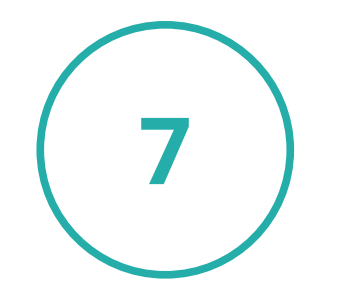

## THEN YOU'RE DONE, ENJOY!

#### ENSURE WALLET BALANCE IS SELECTED AS FORM OF PAYMENT BEFORE PLACING YOUR ORDER

|                                                     | Total: £ 2.55          |  |
|-----------------------------------------------------|------------------------|--|
| SubTotal                                            | £ 2.12                 |  |
| Total Tax 🚹                                         | £ 0.43                 |  |
| Total Amount                                        | £ 2.55                 |  |
| Vallet Balance                                      | £ 47.05                |  |
| Credit Wallet                                       | : £ 0.00               |  |
| Ewallet                                             | :£ 47.05               |  |
| Angle Dev/Coorde Dev                                |                        |  |
| Credit/Debit Card                                   |                        |  |
| Credit/Debit Card  Save the payment information for | or future transactions |  |

## HOW TO TOP UP YOUR E-WALLET ON THE UNIFOODHUB APP

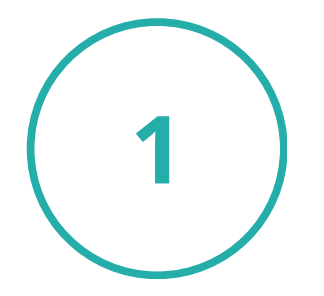

ON THE ACCOUNT SECTION OF THE APP SELECT 'WALLET'

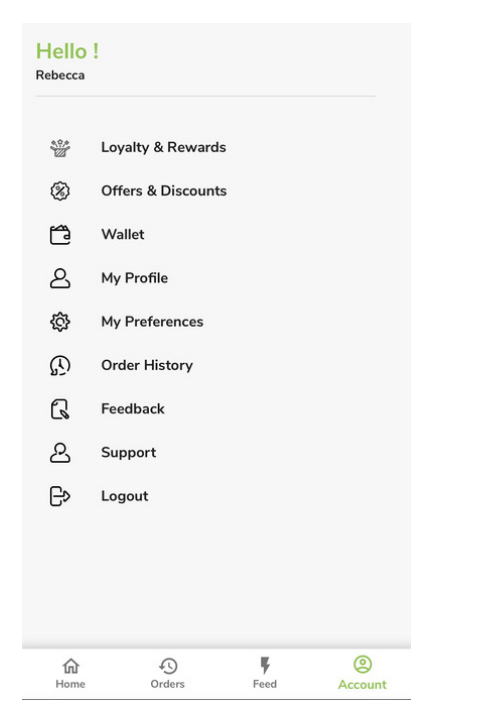

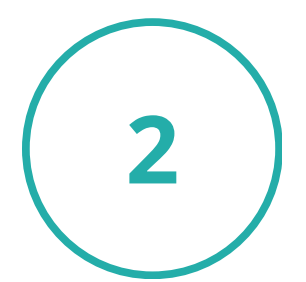

TO ADD MORE MONEY TAP 'TOP UP MY E-WALLET'

| $\leftarrow$ | eWallet                                                                        |
|--------------|--------------------------------------------------------------------------------|
|              | eWallet Total Balance<br>£ 47.05<br>Credit Wallet : £ 0.00 & Ewallet : £ 47.05 |
| _            | View All Transactions                                                          |
|              | Top up my eWallet                                                              |
|              | Generate and share payment link                                                |
|              | View Terms & Conditions                                                        |

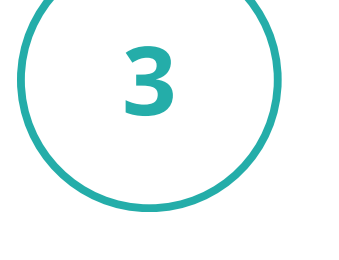

SELECT THE AMOUNT YOU WOULD LIKE TO ADD TO YOUR E-WALLET AND THEN PROCEED TO PAYMENT

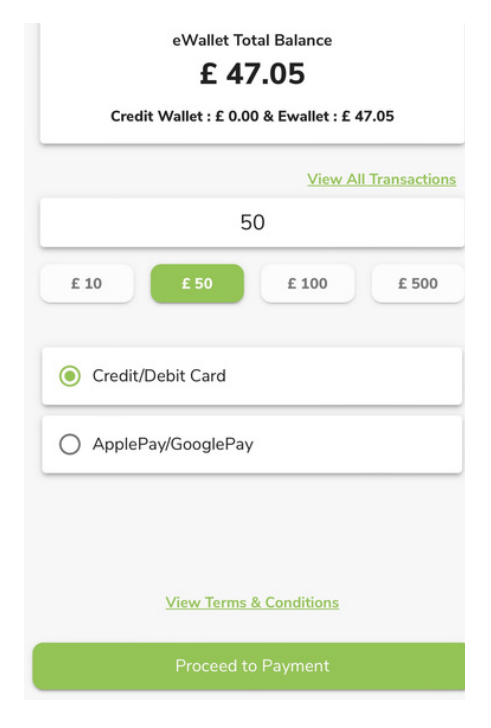

# HOW TO TOP UP YOUR E-WALLET ON THE UNIFOODHUB APP CONT.

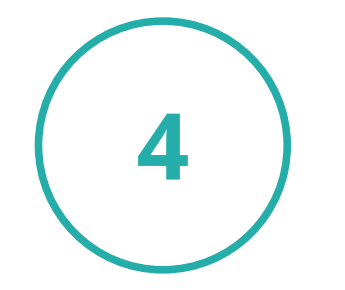

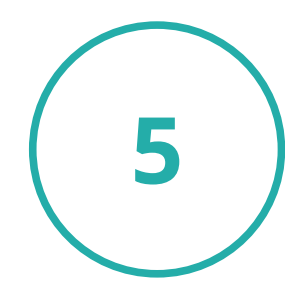

SELECT YES TO CONFIRM THAT YOU WOULD LIKE TO TOP UP YOUR E-WALLET

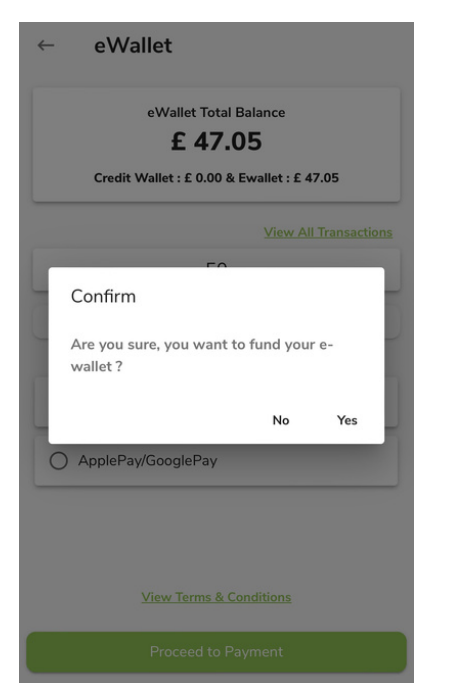

SELECT METHOD OF PAYMENT AND ADD IN YOUR PAYMENT DETAILS

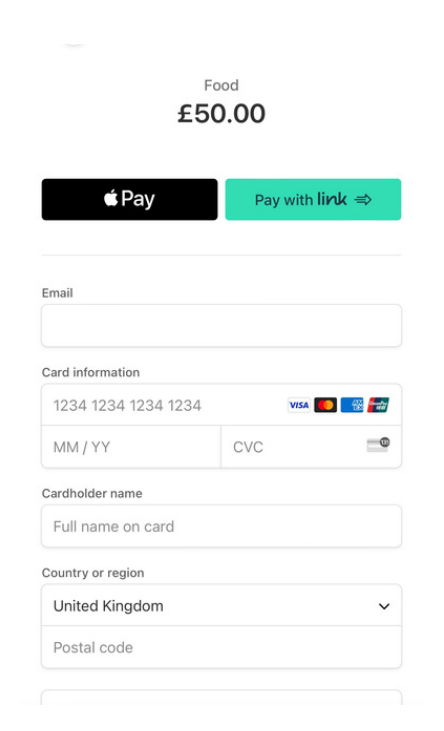

HIT THE BLUE PAY BUTTON AND THEN YOU ARE DONE

6

| 1234 1234 1234 1234                                                          | VIS                                      | 4 💽 🌃 🛈                     |
|------------------------------------------------------------------------------|------------------------------------------|-----------------------------|
| MM / YY                                                                      | CVC                                      |                             |
| Cardholder name                                                              |                                          |                             |
| Full name on card                                                            |                                          |                             |
| Country or region                                                            |                                          |                             |
| United Kingdom                                                               |                                          | `                           |
| Postal code                                                                  |                                          |                             |
| Securely save my information                                                 | ation for 1-click                        | checkout                    |
| Enter your phone number to<br>faster on Compass Group L<br>Link is accepted. | o create a Link ac<br>JK & Ireland and e | count and pay<br>everywhere |
| ₩ 07400 123456                                                               |                                          | Optional                    |
| link -                                                                       | More info                                |                             |